#### 桂田ゼミ 第2回 コンピューター実習

# 差分法プログラムの紹介 (とGLSCの準備)

#### かつらだ まさし 桂田 祐史

#### http://nalab.mind.meiji.ac.jp/2022/Z02\_0924

### 2021年9月24日

## 1 今日すること

次の2つ。

- 各自の MacBook で、C 言語のプログラムがコンパイル&実行できるかチェックする(もし何か問題があれば出来るように直す)。グラフィックス・ライブラリィGLSCと、コンパイル用のシェル・スクリプト cglsc をインストールする。
- 「発展系の数値解析」を学ぶので、熱方程式、波動方程式のサンプル・プログラムを早めに紹介する。各自コンパイル&実行してみること。

(今回は C 言語のプログラムを示すけれど、自分がやるときは、どのプログラミング言語を 使っても良い。桂田ゼミとしては、プログラムを C 言語から、Julia, Python に書き直してい くつもり。)

## 2 C言語プログラミング環境のチェック・整備

今回のゼミのメンバーは、春学期にC言語によるプログラミングを行ったので、C言語によ るプログラムの入力・編集とコンパイルには問題がないはず (夏休み中に壊れていなければ)。 それについては省略するが、疑問に思うことがあれば、自分で調べたり、質問・相談したりす ること。

C言語には、グラフィックスの機能はないので、可視化するには、データを出力してグラフ を描くソフト (gnuplot など) を使うか、何かグラフィックス・ライブラリィを使う必要が ある。

以前の現象数理学科 Mac には、cglsc コマンドというコマンドが用意されていた。これは C 言語のプログラムをコンパイルして、GLSC というグラフィックス・ライブラリィとリンク するというものである。これがあるかないかチェックしてみよう。

- ターミナルで -

cglsc

cglsc: command not found のようなエラーメッセージ表示されれば、インストールされていない (多分)。エラーメッセージが表示されなければインストールされている。

今後は Julia や Python に移行するつもりであるが、C 言語で書かれたサンプル・プログ ラムが (たくさん) あるので、それらを実行可能にするため、GLSC と cglsc コマンドのインス トールを行う。

「GLSC についてまとめておく (2021 年版)」<sup>1</sup> というメモを作成してある (今読む必要はない)。

そこからの引用。以下、ターミナルを用いて、(sagyou というディレクトリィを作り、そこ で作業している。もしも自分で sagyou という名前のファイルやディレクトリィを作っている ならば、別の名前にすること。)

╭ sagyou はあるか?チェックする。-

ls sagyou

sagyou があるかどうかチェックする。"ls: sagyou: No such file or directory"となればOK.この後、以下のコマンドをコピペしてみる。

- 必要なファイルを入手してパッチをあてる ―

mkdir sagyou cd sagyou curl -0 http://www602.math.ryukoku.ac.jp/~nakano/software/math/glsc-3.5.a.tar.Z curl -0 http://nalab.mind.meiji.ac.jp/~mk/daishin/glsc-3.5+a.patch curl -0 http://nalab.mind.meiji.ac.jp/~mk/program/graphics/glsc-3.5+mk.patch20201229 tar xzf glsc-3.5.a.tar.Z cd glsc-3.5.a patch -p1 < ../glsc-3.5+a.patch patch -p1 < ../glsc-3.5+mk.patch20201229</pre>

問題なければ、最後に patching file test/pMakefile のようなメッセージがでるはず。 (もし gfortran などの Fortran コンパイラーがインストールされているならば、この段階で 適当な修正をすれば、きちんと動くように出来る可能性がある。今回はスルーする。)

- ライブラリィのコンパイルを行う —

make

これでライブラリィのコンパイルが始まる。数十秒で終了するはず。最後に Fortran のサンプ ル・プログラムのコンパイルを始めて、おそらくそこで (make[1]: \*\*\* [ftests] Error 1 のようなエラーが表示されて止まるはず)。Fortran を使わなければ、そのエラーは無視して 良い。

╭ 適当な場所にコピーする -

sudo mkdir -p /usr/local/bin /usr/local/include /usr/local/lib sudo make install

(ここは1つ1つ実行すること。最初の sudo を実行したとき、パスワードを入力するよう 要求される。キーボードから打ち込み、最後に [enter] をタイプする。)

ここまでで GLSC ライブラリィはインストール出来ている。

用意されているサンプル・プログラムを実行してみたければ

<sup>&</sup>lt;sup>1</sup>http://nalab.mind.meiji.ac.jp/~mk/knowhow-2021/node16.html

./ctests

./ctestd

ctests, ctestd はどちらも同じようなことをする。

cglsc というシェル・スクリプトを用意しよう。(現象数理学科 Mac には、~/bin という フォルダがあるはずなので、そこにコピーする。)

╭ cglsc コマンドを入手してインストール —

curl -O http://nalab.mind.meiji.ac.jp/~mk/misc/20210429/cglsc chmod +x cglsc cp cglsc ~/bin

### 2.1 熱方程式の差分法プログラム (GLSC) を1つ試す

ターミナルでやってみて下さい (GLSC版) \_\_\_\_\_\_ curl -0 http://nalab.mind.meiji.ac.jp/~mk/program/fdm/heat1d-e-glsc.c ls -1 heat1d-e-glsc.c cglsc heat1d-e-glsc.c ./heat1d-e-glsc

- 1. 区間の分割数 N = と出るので 40[enter] と入力する。
- 2. λ (=τ/h<sup>2</sup>) =と出るので 0.5[enter] と入力する。
- 3. 最終時刻 Tmax = と出るので 0.5[enter] と入力する。
- 4. 数秒で表示が終わるはず。終りました。X の場合はウィンドウをクリックして下さい。 と表示される。グラフの表示されているウィンドウをクリックするとプログラムが終了 する。

プログラムの解読はそのうちやってもらうが、一言で説明すると、前回配ったプリント「発展系の数値解析」<sup>2</sup>の3節の差分方程式をそのままプログラムにしたものである。

### 2.2 おまけ 熱方程式の差分法プログラム (GLSC3D)を1つ試す

<sup>&</sup>lt;sup>2</sup>http://nalab.mind.meiji.ac.jp/~mk/labo/text/heat-fdm-0.pdf

## **3** 今後の勉強

今後どうするか、相談して決める。

- C 言語については、「C 言語これくらい覚えよう」<sup>3</sup> というのを書いた。3 節 (3.10 くらい まで) 読んで、4 節の問題を解いてみるとか。
- 差分法のプログラムについては
  - 上にあげた heat1d-e-glsc.c が短くて読みやすい。発展系の数値解析で差分法の 陽解法の説明 (3 節) を学んだ後に解読するとよい。
  - 「公開プログラムのページ」の「空間1次元の熱方程式」<sup>4</sup>に他にもいくつかプログ ラムがある。heat1d-i-glsc.c<sup>5</sup>, heat1n-i-glsc.c<sup>6</sup> これらを使って、「発展系の数値解析」に載っている数値例を再現してみる。
  - 「公開プログラムのページ」の「波動方程式」<sup>7</sup>に GLSC バージョンがある wave1d-glsc-v2.c<sup>8</sup>, wave1n-glsc-v2.c<sup>9</sup> 波動方程式に対する差分法については、例えば「波動方程式に対する差分法」<sup>10</sup>の 第2章などを見よ。

<sup>&</sup>lt;sup>3</sup>http://nalab.mind.meiji.ac.jp/~mk/labo/text/cminimum/

<sup>&</sup>lt;sup>4</sup>http://nalab.mind.meiji.ac.jp/~mk/program/\#heat1d

<sup>&</sup>lt;sup>5</sup>http://nalab.mind.meiji.ac.jp/~mk/program/fdm/heat1d-i-glsc.c

<sup>&</sup>lt;sup>6</sup>http://nalab.mind.meiji.ac.jp/~mk/program/fdm/heat1n-i-glsc.c

<sup>&</sup>lt;sup>7</sup>http://nalab.mind.meiji.ac.jp/~mk/program/\#wave

 $<sup>^{8} \</sup>verb+http://nalab.mind.meiji.ac.jp/~mk/program/fdm/wave1d-glsc-v2.c$ 

<sup>&</sup>lt;sup>9</sup>http://nalab.mind.meiji.ac.jp/~mk/program/fdm/wave1n-glsc-v2.c

<sup>&</sup>lt;sup>10</sup>http://nalab.mind.meiji.ac.jp/~mk/labo/text/wave.pdf